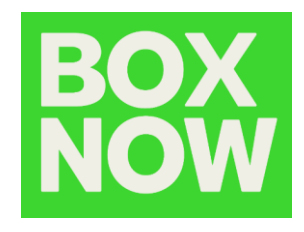

# BOX NOW Partner Portal Ръководство

# BOX NOW PARTNER PORTAL BOX NOW ПОРТАЛ ЗА ПАРТНЬОРИ

Galina Zheleva вох NOW българия

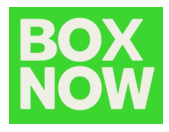

| Version | Date       | Description      | Author         |
|---------|------------|------------------|----------------|
| 1,0     | 2023-03-08 | Initial document | Galina Zheleva |

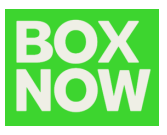

# Съдържание

| Въведение                                                        | 3      |
|------------------------------------------------------------------|--------|
| Вписване в Partner portal                                        | 4      |
| Ръчно създаване на товарителница                                 | 6      |
| Complex6Error! Bookmark not de                                   | fined. |
| From warehouse                                                   | 9      |
| Товарителница                                                    | 12     |
| Създаване на множество товарителници чрез прикачване на CSV файл | ı 13   |
| Отказ на товарителница                                           | 15     |
| Как да направим връщане от клиент                                | 17     |

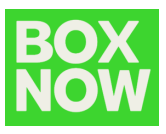

## Въведение

Ако четете тези инструкции, то Вашата компания е част от системата на ВОХ NOW и Вие имате правото да създавате товарителици, връщане от клиент, да преглеждате незавършени и изпълнени заявки, както да извършвате и други подобни действия, свързани с организанията на ВОХ NOW.

В това ръководство са описани всички стъпки, които трябва да следвате при работа с Partner portal.

Ако имате някакви допълнителни въпроси, можете да се свържете с нас на имейл адрес integrationsupport@boxnow.bg.

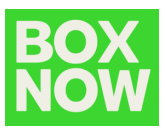

# Вписване в Partner portal

Можете да отворите Partner portal от този линк: <u>https://partner.boxnow.bg/</u>

Вписването в Partner portal е активирано за всички подадени от Вас мобилни номера, посредством парола, която се генерира при всяко вписване.

Мобилни номера с достъп до портала са тези, които сте посочили в споразумението си с BOX NOW.

На началната страница въведете Вашия телефонен номер и натиснете *Confirm*:

| BOX<br>NOW |                                                                    |  |
|------------|--------------------------------------------------------------------|--|
|            | Enter your phone number to log in<br>We'll send you the login code |  |
|            | +359 888 888 888                                                   |  |
|            | Confirm                                                            |  |
|            |                                                                    |  |

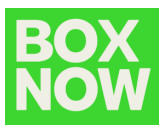

Ще получите SMS с Вашата еднократна парола за достъп:

Моля, потвърдете влизането си в системата, като използвате следния еднократен код (6 цифрен код) Екипа на Boxnow.

Въведете паролата и натиснете Log in.

| BOX<br>NOW |                                                     |
|------------|-----------------------------------------------------|
|            | Now enter the login code<br>We've sent it to +38591 |
|            | Resend the code                                     |
|            | Log in                                              |
|            |                                                     |

Вие вече сте вписани в BOX NOW Partner portal.

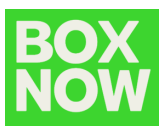

# Ръчно създаване на товарителница

За да създадете товарителница, отидете в горния десен ъгъл, като имате две възможности, за да го направите:

- 1. Create order Complex
- 2. Create order From Warehouse

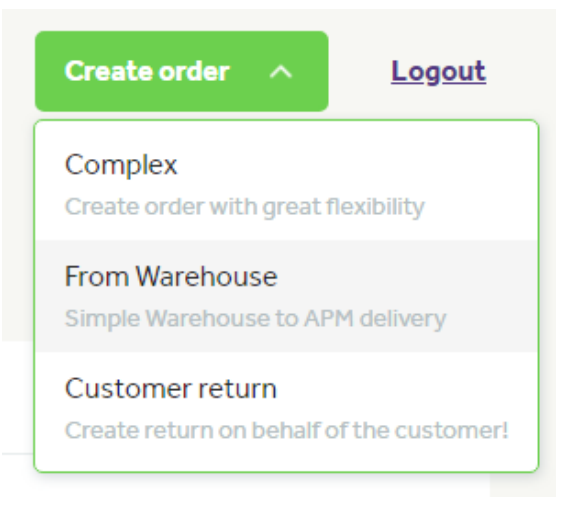

1. Complex

Натиснете *Pick up* и изберете:

- BOX NOW автомат, в който да поставите пратката;
- Наше депо, в което да оставите пратката или
- Склад, от който желате да бъде взета пратката.

| 1. Pick up                                                                                                    | 2. Delivery                            | 3. Items      | 4. Order            | 5. Summary |
|----------------------------------------------------------------------------------------------------|----------------------------------------|---------------|---------------------|------------|
| <ul> <li>Pick up</li> <li>loc_id: 2, Any-APM</li> <li>Any APM</li> <li>loc_id: 2, Any-APM</li> <li>Depot</li> <li>loc_id: 1835, SOFIA HU</li> <li>loc_id: 1836, PLOVDIV</li> <li>loc_id: 1837, VELIKO T</li> </ul> | JB, 1592<br>'HUB, 4003<br>'ARNOVO HUB, | Location<br>- | n public identifier |            |
| Continue to D                                                                                                    | eliverv →                              |               |                     |            |

След като сте направили Вашия избор, можете да преминете към втора стъпка.

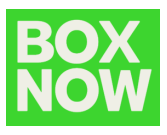

В секция Доставка трябва да посочите:

- Името на клиента;
- Неговия телефонен номер във формат +359XXXXXXXX;
- Неговия имейл за връзка;
- От падащото меню да изберете автомат според желанието на клиента.

|                      | W Test                           |  |
|----------------------|----------------------------------|--|
|                      |                                  |  |
| Phone nu             | Imber                            |  |
| •                    | +088 888 888 8                   |  |
| Email                |                                  |  |
| test@bo              | xnow.bg                          |  |
| Order re             | ference number                   |  |
| 3359840              | 894                              |  |
| Deliver<br>Type of d | y address<br>lelivery<br>Address |  |
| ADM pup              | nber                             |  |

След успешно попълване на данните, можете да преминете към *ltems*.

Тук е необходимо да въведете информацията за поръчания артикул, като можете да добавите повече от един.

| 1. Pick up 🥑 2. D  | elivery 🥝 | 3. Items |
|--------------------|-----------|----------|
| < Back             |           |          |
| ltems to pick up   |           |          |
| Name               |           |          |
| Книга              |           |          |
| * Value in BGN     |           |          |
| 20                 |           |          |
| * Compartment size |           |          |
| Small              | ~         |          |
| Weight in Kg       |           |          |
|                    |           |          |

Когато въведете информацията за продуктите, изберете да продължите към следващата стъпка.

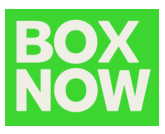

В Order трябва да посочите:

- Общата стойност на поръчката, включително и цената за доставка, освен ако тя не е безплатна;
- Начин на плащане;
- Възможност за връщане;
- Дали желаете да бъдете уведомен, когато пратката бъде взета от клиента (в случай че желаете, въведете валиден имейл).

| 1. Pick up 📀           | 2. Delivery 🥥 | 3. Items 📀 | 4. Order |
|------------------------|---------------|------------|----------|
| < Back                 |               |            |          |
| * Invoice value in BGN |               |            |          |
| 20                     |               |            |          |
| * Payment method       |               |            |          |
| • Prepaid Cash on c    | lelivery      |            |          |
| * Return               |               |            |          |
| • Not allowed • Allow  | ved           |            |          |
| * Notify when accepted |               |            |          |
| 🗙 Yes 🗌 No             |               |            |          |
| Notification email     |               |            |          |
| test@boxnow.bg         |               |            |          |
|                        |               |            |          |

След попълване на тази информация, продължавате напред, където можете да прегледате товарителницата и да я редактирате, ако е необходимо. За да създадете товарителница натиснете бутонът *Create order*.

| 1. Pick up 🥥                                              | 2. Delivery 📀                                      | 3. Items 🥥                                   | 4. Order 🥥 | 5. Summary                |                           |                                                                                                    |                     |                            |  |
|-----------------------------------------------------------|----------------------------------------------------|----------------------------------------------|------------|---------------------------|---------------------------|----------------------------------------------------------------------------------------------------|---------------------|----------------------------|--|
| < <u>Back</u><br>Order summary<br>3359840894              |                                                    |                                              |            |                           |                           |                                                                                                    |                     |                            |  |
| Type of service<br>Same day<br>Inscice value<br>BGN 20.00 | Return<br>Not allowed<br>Payment method<br>Prepaid | Notify when accepted<br>Yes (test@boxnow.bg) |            |                           |                           |                                                                                                    |                     |                            |  |
| Items to pick up                                          |                                                    |                                              |            |                           |                           |                                                                                                    |                     |                            |  |
| Name<br>Книга                                             |                                                    | Value<br>BGN 20.00                           |            |                           | Compartment size<br>Small | Weight<br>0.5kg                                                                                                    |                     |                            |  |
| Pick up address                                           |                                                    |                                              |            |                           |                           | Delivery address                                                                                                    |                     |                            |  |
| Any-APM Wildcard APM used as a Wildcard APM used as a     | an origin location<br>an origin location           | Location ID<br>2                             |            | ocation public identifier |                           | 1932 - Sofia Park, str. Panorama Sofia<br>1932 - XS Tower. Ж. София Парк<br>Addres<br>ул. Панорама София. 107. София, 1766. Bulgeria<br>Note<br>Допароина на XS Tower. | Location ID<br>1932 | Location public identifier |  |
| Create order                                              |                                                    |                                              |            |                           |                           |                                                                                                    |                     |                            |  |

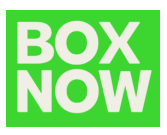

#### 2. From Warehouse

Натиснете Pick up и изберете склада, от който желате да бъде взета пратката:

| кир                                    |                     |                                 |
|----------------------------------------|---------------------|---------------------------------|
| c_id: 2199, DemoWarehouse              | e, 1000 🗸           |                                 |
| rehouse                                |                     |                                 |
| id 2100 DomoWarahous                   | 1000                |                                 |
| c_id: 2199, Demowarehouse              | e, 1000             |                                 |
| c_la: 2199, Demowarehouse              | 2, 1000             |                                 |
| Address                                | Location ID         | Location public identifier      |
| Address<br>test, Sofia, 1000, Bulgaria | Location ID<br>2199 | Location public identifier      |
| Address<br>test, Sofia, 1000, Bulgaria | Location ID<br>2199 | Location public identifier<br>- |

Ако Вашата компания разполага само с една локация за взимане, то тя ще бъде избрана по подразбиране.

Всички възможности са добавени в системата спрямо споразумението, сключено с BOX NOW. Ако е необходимо да бъдат направени някакви промени по локациите за взимане на пратките или искате да добавите нови складове, моля свържете се с нас на <u>integrationsupport@boxnow.bg</u>.

В секция *Your customer's details* въведете информацията за получателя на пратката:

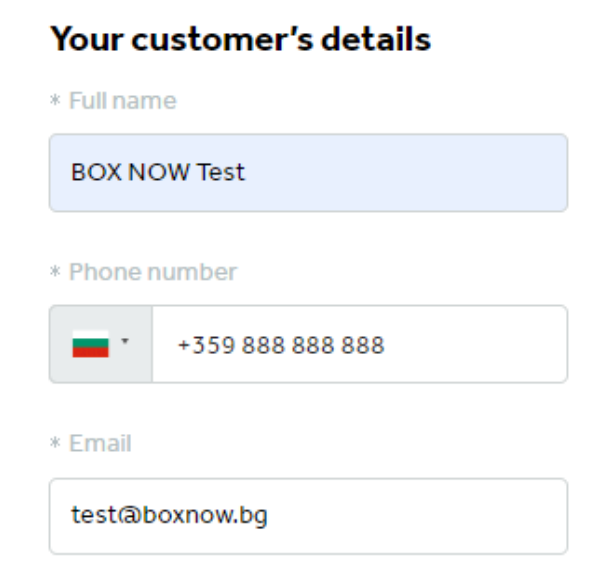

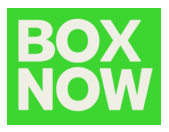

Моля въведете коректно данните, тъй като тази информация ще бъде отпечатана на товарителницата и ще бъде използвана от системата на ВОХ NOW, за да уведоми клиента, че неговата пратка е доставена до ВОХ NOW автомат.

В секция *Delivery address* изберете номер на автомат, до който искате да доставите пратката:

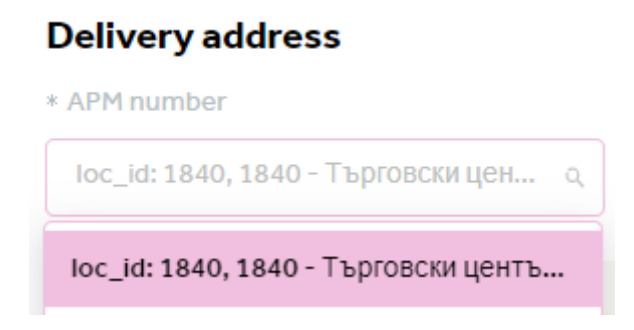

Можете да търсите по номер или име на автомат.

След като изберете автомат, ще се визуализира следната по-детайлна информация.

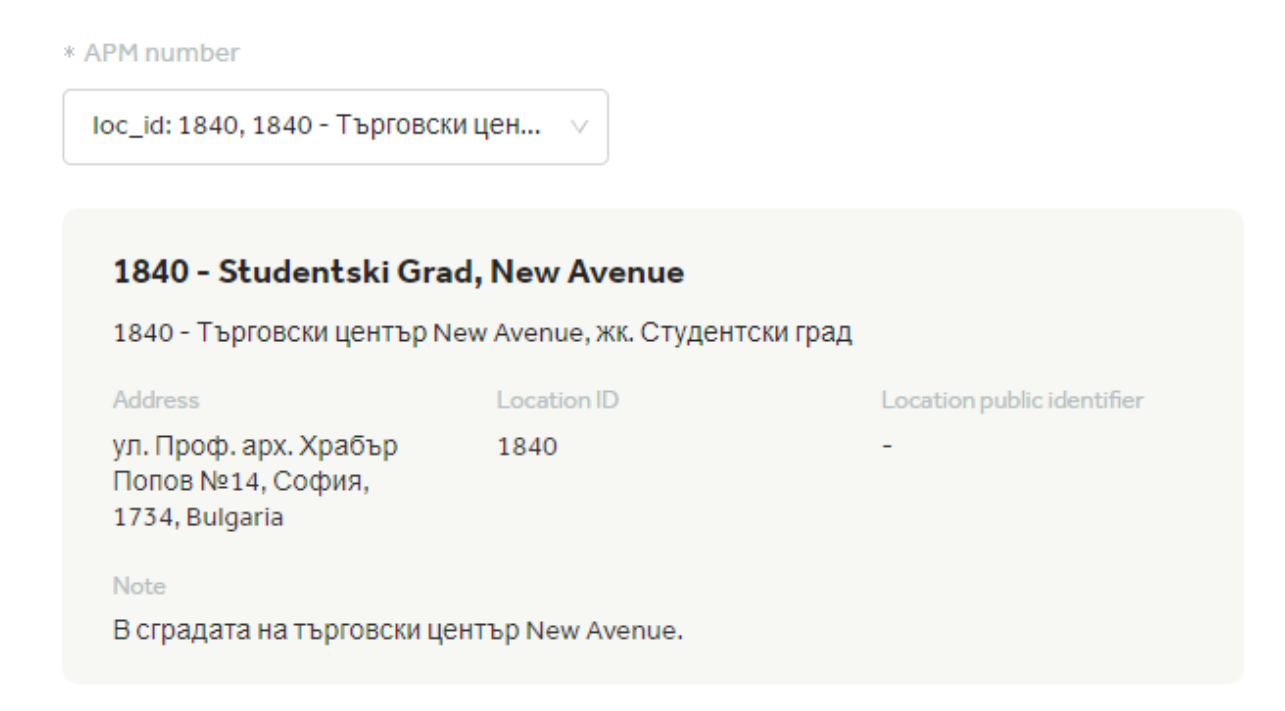

Натиснете *Create order*, за да приключите със създаването на товарителницата:

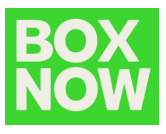

### Create order

При успешно създаване на товарителницата, ще се появи прозорец, при натискане на *Get parcel labels*, можете да изтеглите товарителницата:

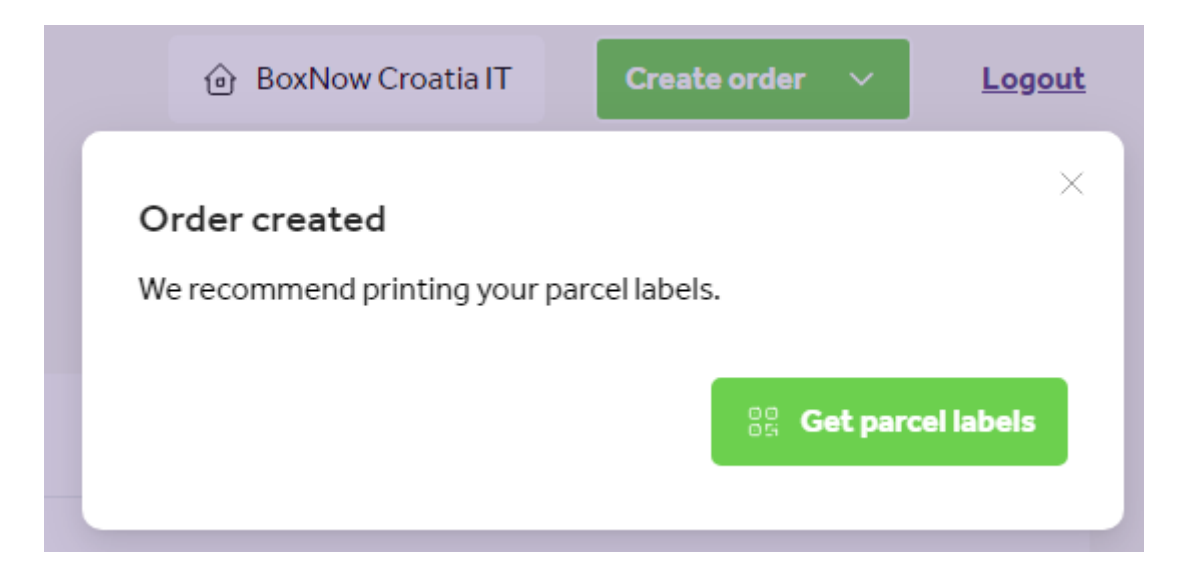

Като нов таб в браузъра Ви ще се отвори PDF файл, който можете да го изтеглите или директно да го принтирате.

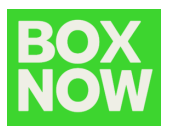

#### Товарителница

Товарителницата се предоставя в PDF формат, за да може да бъде принтирана и залепена към пратката:

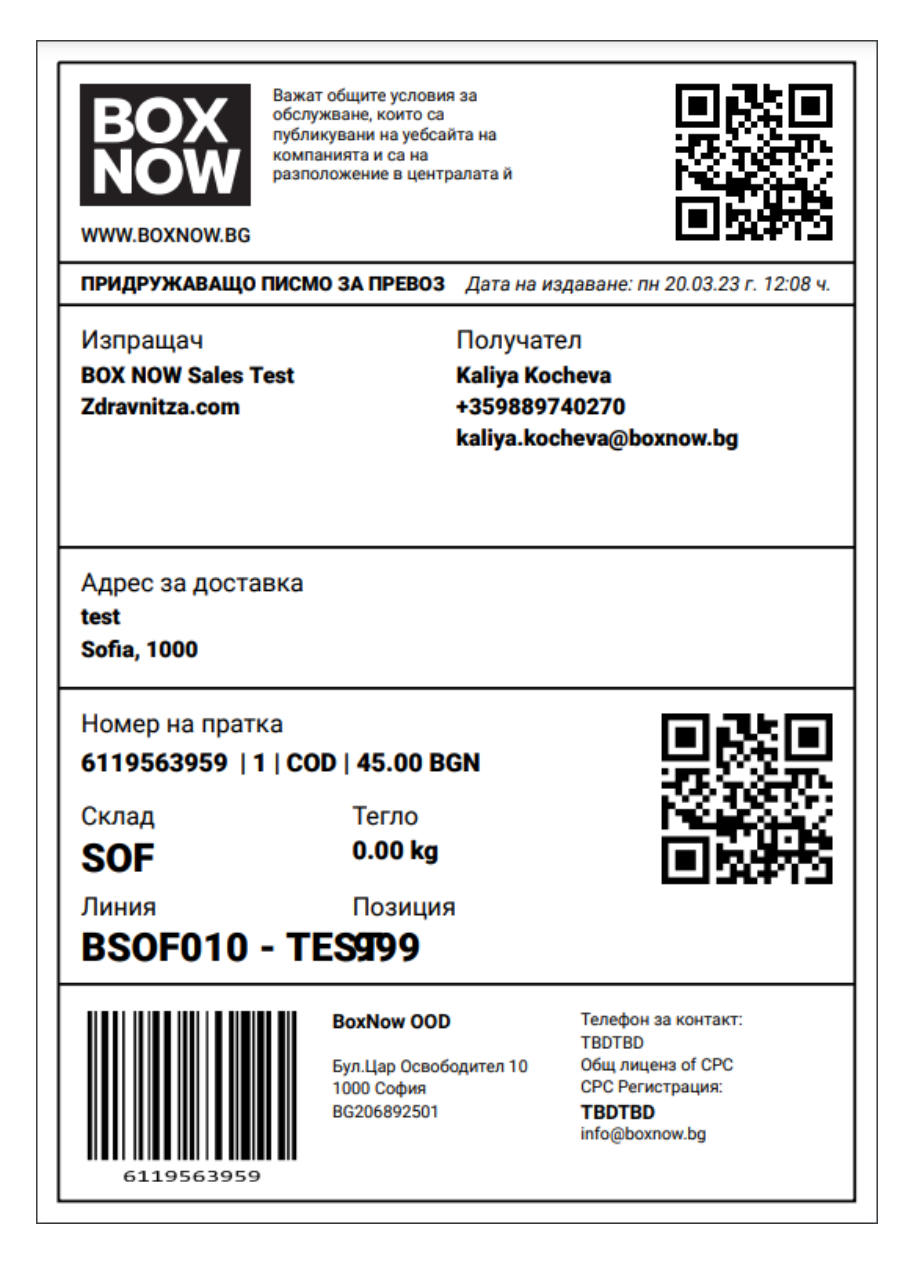

Преповъчваме Ви да я разпечатате в размер Аб. Моля не използвайте помалки размери.

Всеки формат, в който QR кодът и баркодът са ясни и четими, може да бъде използван, но ако са твърде малки и трудни за сканиране, BOX NOW няма да има възможността да вземе пратката.

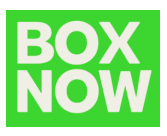

Създаване на множество товарителници чрез прикачване на CSV файл

Можете да създадете множество товарителници, като прикачите CSV файл, форматиран в специфичен начин.

За да го направите, отворете Partner portal, отидете на *Create order – From Warehouse* и натиснете бутона *Switch to CSV*:

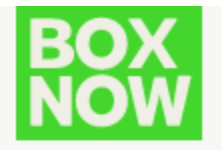

< Back home

# Warehouse quick order

#### You can import a CSV file to speed things up

Switch to CSV

На страницата ще видите линк, от който можете да изтеглите пример за CSV файл:

# Warehouse quick order

To use manual form again switch back

You can find example csv file here

Ще намерите прикачения файл:

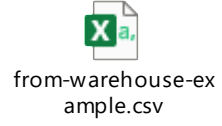

В този пример ще генерираме 4 поръчки, където всяка от тях отговаря на един ред от задължителните данни, които включва CSV файла, и всяка информация трябва да бъде разделена със запетая.

Обърнете внимание, че първият ред с имена на полетата ще бъде игнориран, затова го запазете по този начин.

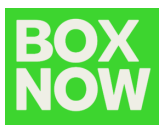

#### Примерни данни:

|   | A                                                                                          |   |
|---|--------------------------------------------------------------------------------------------|---|
| 1 | from_location,destination_location,customer_phone_number,customer_email,customer_full_name |   |
| 2 | 1898,1690,+385911234567,name.surname1@gmail.com,Name Surname1                              |   |
| 3 | 1898,1690,+385911234567,name.surname2@gmail.com,Name Surname2                              |   |
| 4 | 1898,1690,+385911234567,name.surname3@gmail.com,Name Surname3                              |   |
| 5 | 1898,1690,+385911234567,name.surname4@gmail.com,Name Surname4                              |   |
| 6 |                                                                                            | Γ |

1898 e location\_id локацията за взимане на пратка (склад)

- ако партньорът разполага само с една точка за взимае, то тя ще бъде избрана за всички пратки

1690 e location\_ID номера на BOX NOW автомат, примерно наименование на BOX NOW автомат:

"1840 - Търговски център New Avenue, жк. Студентски град"

От това наименование - "1840" е номера на автомата

Останалите данни на реда са телефонен номер на клиента, email, име и фамилия.

- подредени в същата последователност

```
В този пример ред 2 ще създаде товарителница за една пратка:
от warehouse_id=1898
до locker_id=1690
за клиент с:
```

телефонен номер: +385911234567 email: *name.surname1@gmail.com* име и фамилия: *Name Surname1* 

```
Ред 3 ще създаде товарителница за една пратка:
от warehouse_id=1898
до locker_id=1690
за клиент с:
телефонен номер: +385911234567
```

email: name.surname2@gmail.com

име и фамилия: Name Surname2

и така нататък...

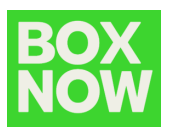

При подаване на друг формат/структура на CSV файла, порталът ще върне грешка и няма да генерира товарителница.

Когато прикачването е успешно, порталът ще даде възможност за изтегляне на всички товарителници в един PDF файл.

## Отказ на товарителница

# За да откажете товарителница, отидете на портала и натиснете номера на пратката:

| NOW               |   |                    |            |         | ف B              | OX NOW Sales <sup>-</sup> | Test C    | Greate order 🛛 🗸 🗸 | <u>Logout</u> |
|-------------------|---|--------------------|------------|---------|------------------|---------------------------|-----------|--------------------|---------------|
| Status            |   | Created            |            | Payment |                  |                           |           |                    |               |
| All               | ~ | Start date – End d | date 🛱     | All     | Cash on delivery | Prepaid                   |           |                    |               |
| Export            |   |                    |            |         |                  |                           |           | Q Search           |               |
| Order             |   | Parcel number      | Name       |         |                  | Updated                   | State     | us Creat           | ed            |
| <u>1744327406</u> |   | <u>0813784395</u>  | Драго Иван | ЮВ      |                  | 17:20, 3                  | /22/2 Can | celed 17:1         | 9, 3/22/2     |

Натиснете бутона *Cancel delivery*:

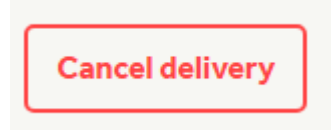

и потвърдете като натиснете червения бутон Cancel delivery:

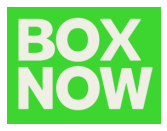

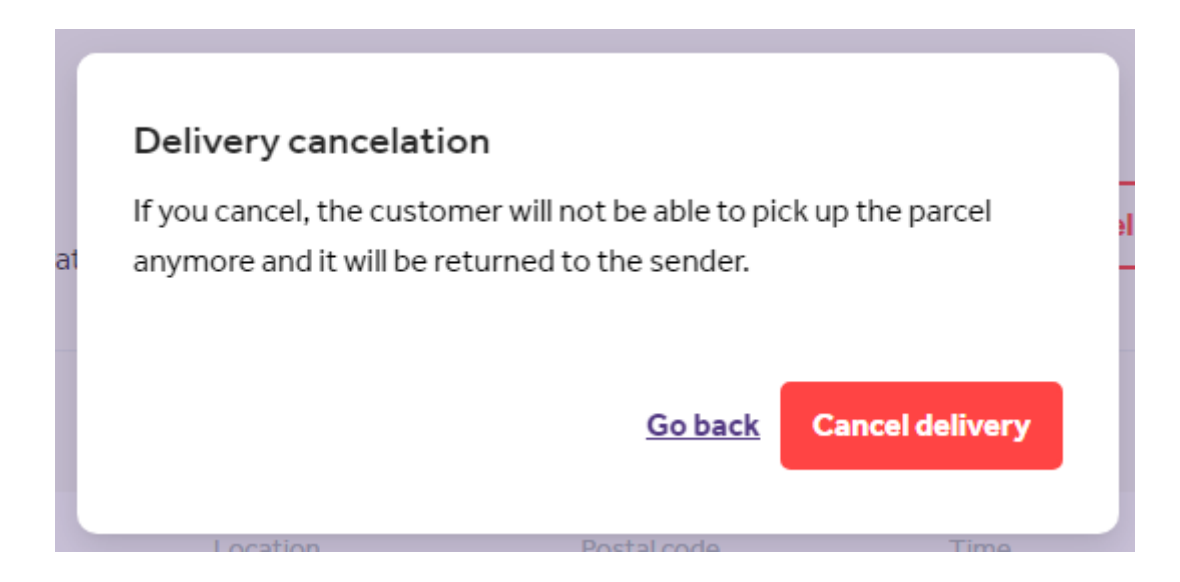

Статусът на пратката ще бъде променен на *Canceled*.

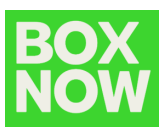

# Връщане от клиент

За да направим връщане от клиент отидете в горния десен ъгъл и натиснете:

Create order – Customer return

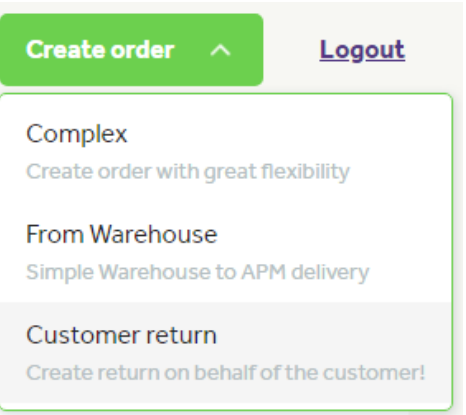

В поле Address запишете адреса на клиента, за да може да се покажат найблизките автомати, в които клиентът може да постави пратката за връщане:

#### Address

| Q | Люба Величкова 7 |  |
|---|------------------|--|
|   |                  |  |

Може да посочите на какво разстояние спрямо зададения адрес да се визуализират автоматите.

#### Distance from address

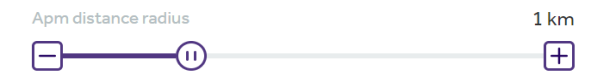

Попълнете останалите данни на клиента:

#### Your customer's details

| * Full name      |  |  |  |  |
|------------------|--|--|--|--|
| BOX NOW Test     |  |  |  |  |
| * Phone number   |  |  |  |  |
| +359 888 888 888 |  |  |  |  |
| * Email          |  |  |  |  |
| test@boxnow.bg   |  |  |  |  |

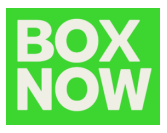

Изберете един от Вашите складове, до който трябва да бъде върната тази пратка:

| * Pick up                             |             |  |  |  |
|---------------------------------------|-------------|--|--|--|
| loc_id: 2199, DemoWarehouse, 1000 🗸 🗸 |             |  |  |  |
|                                       |             |  |  |  |
| DemoWarehouse                         |             |  |  |  |
| -                                     |             |  |  |  |
| Address                               | Location ID |  |  |  |
| test, Sofia, 1000, Bulgaria           | 2199        |  |  |  |
| Note                                  |             |  |  |  |
| -                                     |             |  |  |  |
|                                       |             |  |  |  |

Натиснете бутона *Create order*.

Вече е създана заявка за връщане, за която е генерирана и товарителница.

Клиентът ще получи email, съдържащ товарителницата, чиито номер ще използва, за да отвори автомата и да постави в него пратката за връщане.

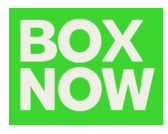

| Box<br>box<br>box<br>box<br>box<br>box<br>box<br>box<br>box<br>box<br>b                                         | Важат общите условия за<br>обслужване, които са<br>публикувани на уебсаята на<br>компанията и са на<br>разположение в централата й |                                                                                                    |  |  |  |
|----------------------------------------------------------------------------------------------------|----------------------------------------------------------------------------------------------------|----------------------------------------------------------------------------------------------------|--|--|--|
| ПРИДРУЖАВАЩО ПИС                                                                                                | МО ЗА ПРЕВОЗ                                                                                                    | Дата на издаване: пн 03.04.23 г. 11:22 ч.                                                                                                    |  |  |  |
| Изпращач Получател<br>Rumen Vatkov BOX NOW Sales Test<br>+359888716064 Zdravnitza.com<br>rumen.vatkov@gmail.com |                                                                                                    |                                                                                                    |  |  |  |
| Адрес за доставка<br>test<br>Sofia, 1000                                                                        |                                                                                                    |                                                                                                    |  |  |  |
| Номер на пратка<br>3919685670   1   Prepaid                                                                     |                                                                                                    |                                                                                                    |  |  |  |
| Склад<br>SOF                                                                                                    | Тегло<br><b>0.00 kg</b>                                                                                                    |                                                                                                    |  |  |  |
| Линия Позиция<br>BSOF010 - TES999/3                                                                             |                                                                                                    |                                                                                                    |  |  |  |
| 3919685678                                                                                                    | ВохNow ООD<br>Бул.Цар Освоб<br>1000 София<br>BG206892501                                                                           | <ul> <li>Телефон за контакт:<br/>ТВDТВD</li> <li>бодител 10</li> <li>Общ лиценз оf СРС<br/>СРС Регистрация:<br/>ТВDТВD<br/>info@boxnow.bg</li> </ul> |  |  |  |

За тази цел клиентът може да използва всеки автомат, като въведе номера на товарителницата, за да го отвори.